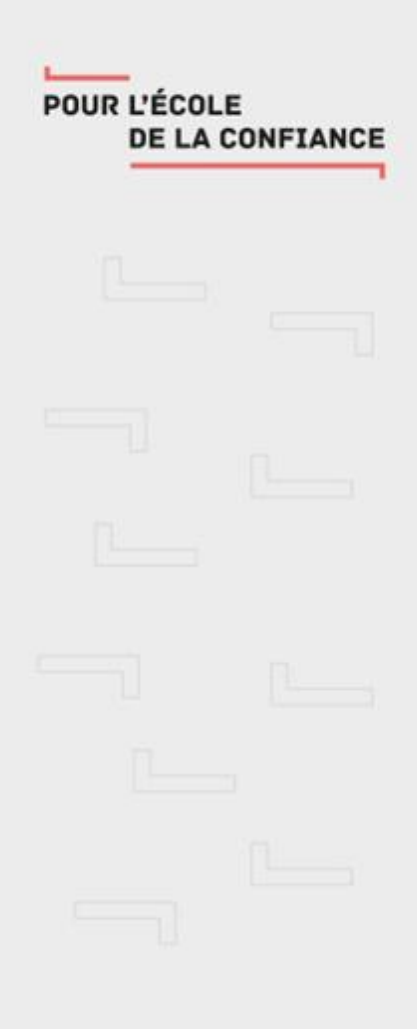

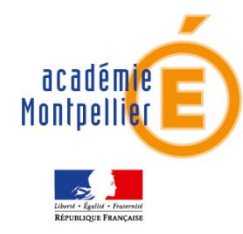

## LA COMMUNICATION

## Lycée Charles Renouvier

# Comptes parents: inscription et connexion

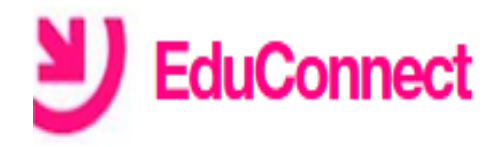

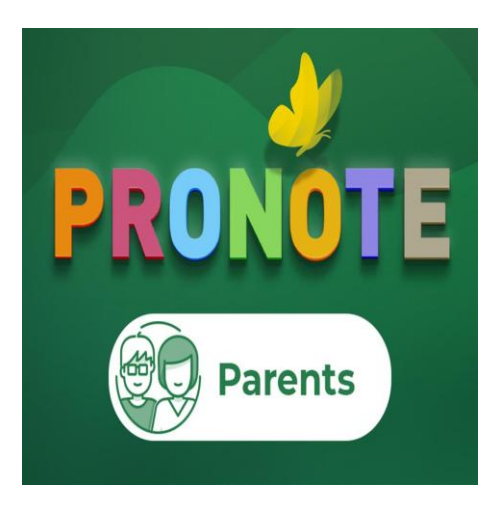

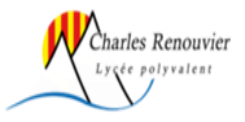

## Accéder à l'ENT du lycée depuis un navigateur

https://charles-renouvier.mon-ent-occitanie.fr 💌

## LYCEE CHARLES RENOUVIER

Élève de **vicée** ne percevant pas la bourse **lycée** pour l'année 2020-2021 mais remplissant les

conditions pour en bénéficier à la rentrée 2021. il y a 3 heures.

Menu de la semaine · Restauration / Internat · Agenda

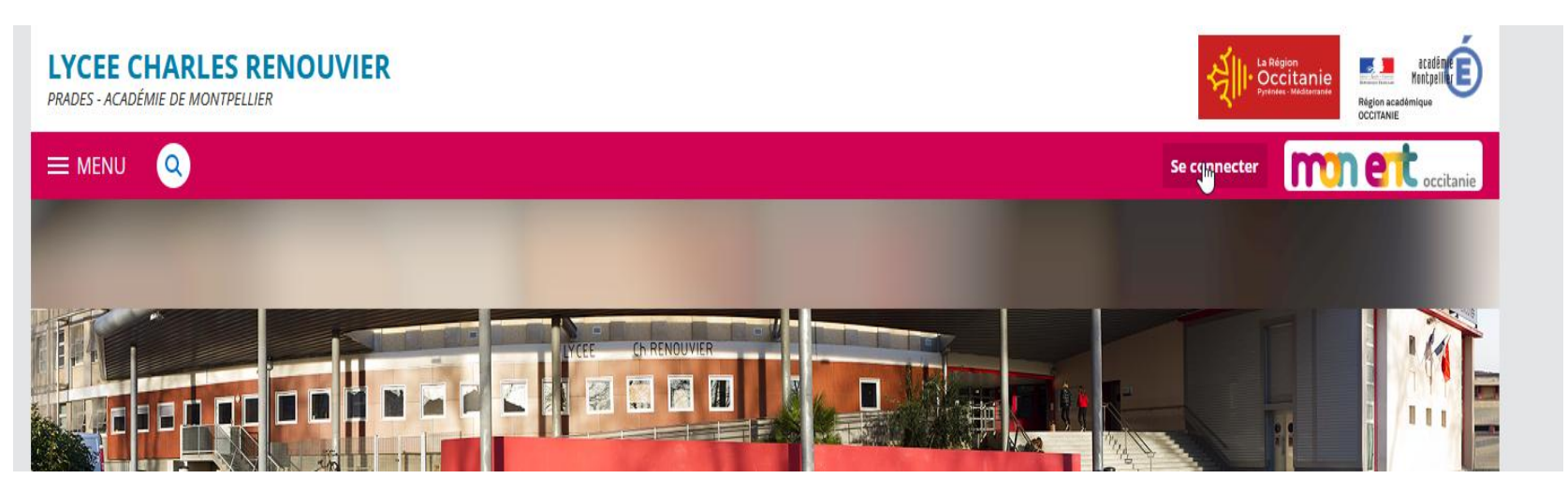

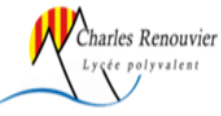

# Sélectionner le profil parent

Vous souhaitez vous connecter à votre ENT en tant que :

#### – Élève ou parent

de l'académie de Montpellier

#### Se connecter

Je n'ai pas de compte →

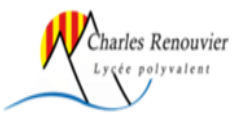

# **Auto inscription par SMS**

#### J'active mon compte

Nom

nom

Prénom

prenom

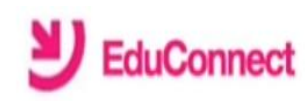

#### J'active mon compte

l'indique le code d'activation reçu par

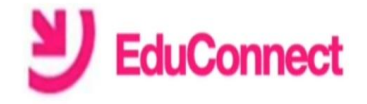

#### Je prends note de mon identifiant

### j.educonnect

| 4         |           |
|-----------|-----------|
|           |           |
| Tube Fort |           |
|           | Très Fort |

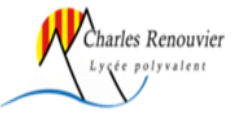

| SMS (valable 30min)                       |
|-------------------------------------------|
| I I                                       |
| Veuillez<br>renseigner le<br>champ "Code" |

Continuer

**Recevoir mon code SMS** 

+33 • 060000000

N° de téléphone portable 🕢

merci d'indiquer l'indicatif régional.

Pour les numéros hors France métropolitaine,

Je ne souhaite pas utiliser de téléphone portable

## Accès à Pronote depuis l'ENT dans un navigateur

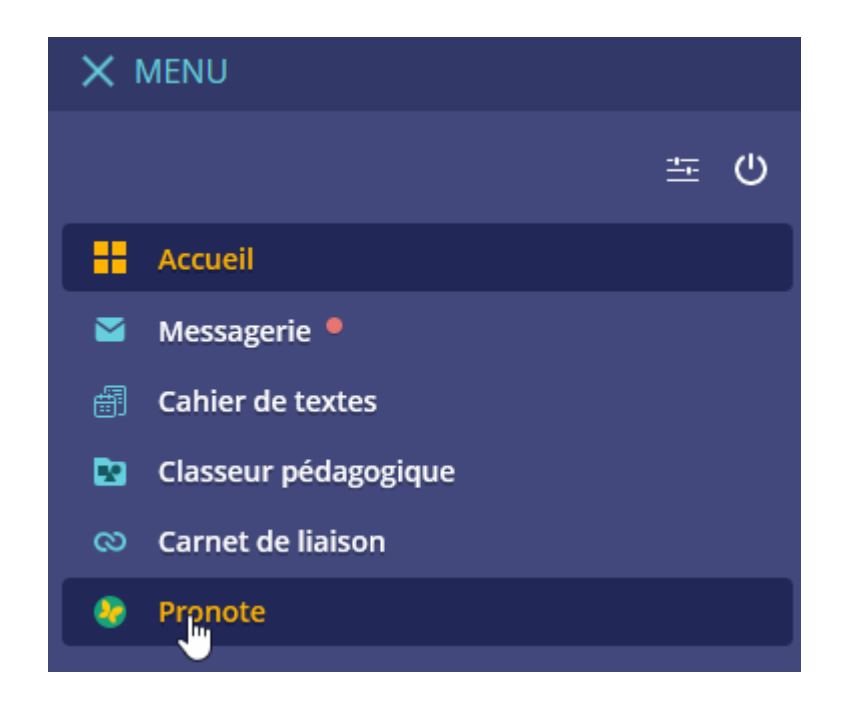

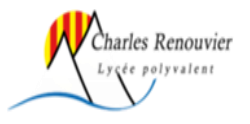

## Accès à Pronote depuis l'application smartphone (Android, ios)

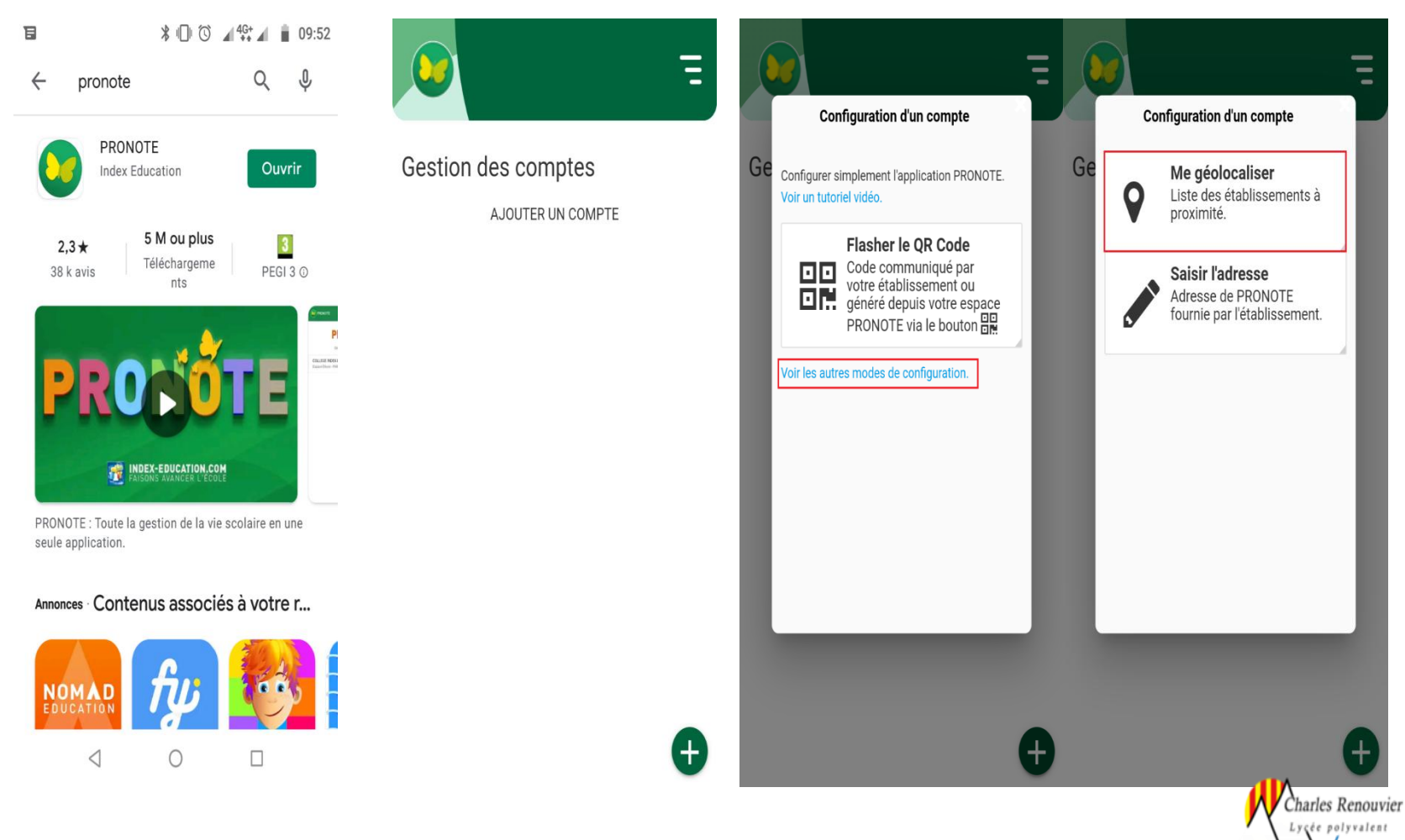

## Sélectionner l'établissement puis le profil parent

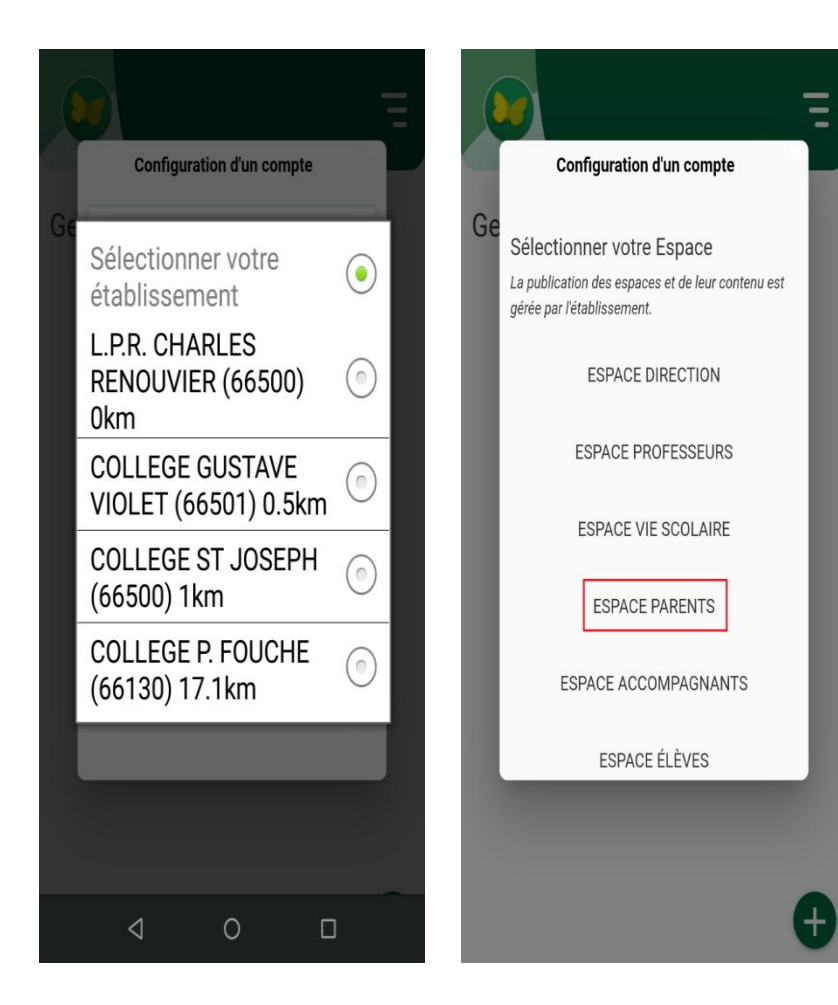

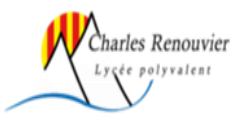

# Si la sélection par géolocalisation n'est pas possible, méthode par Qrcode

• Ouvrir Pronote dans un navigateur

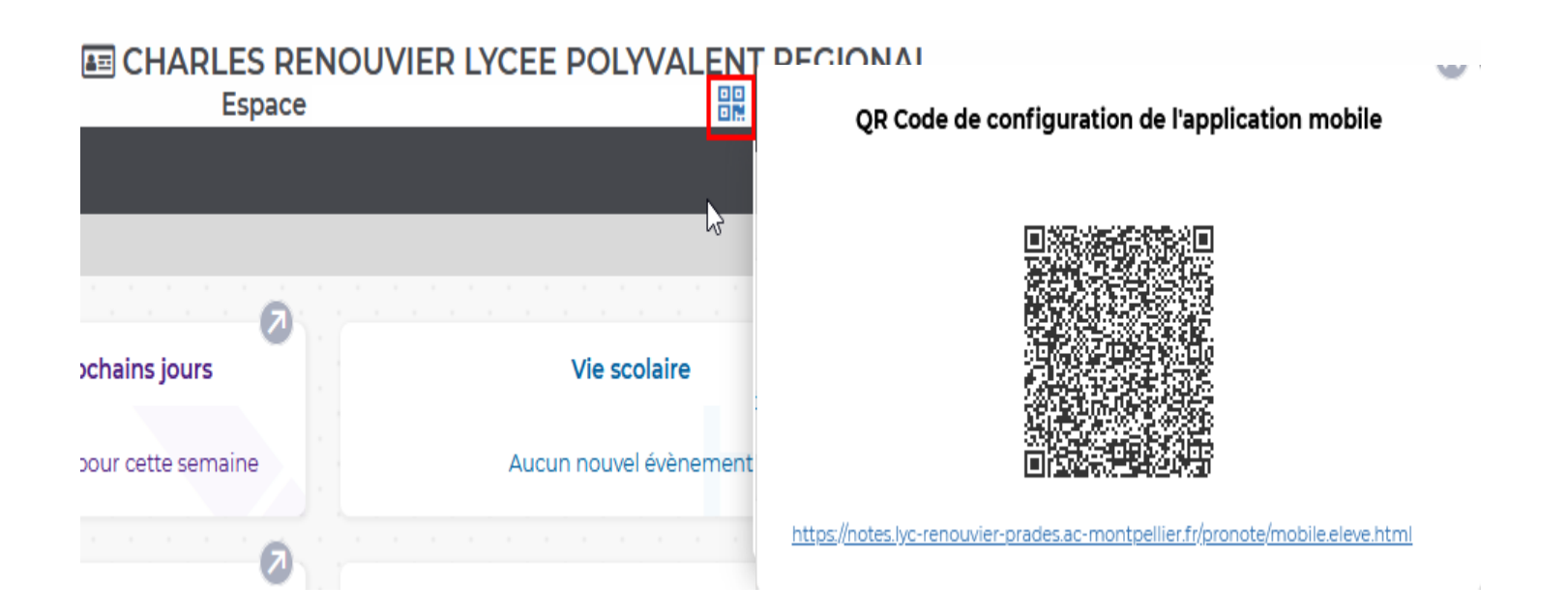

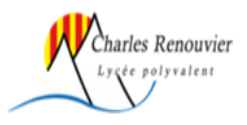

## **Depuis l'application Pronote**

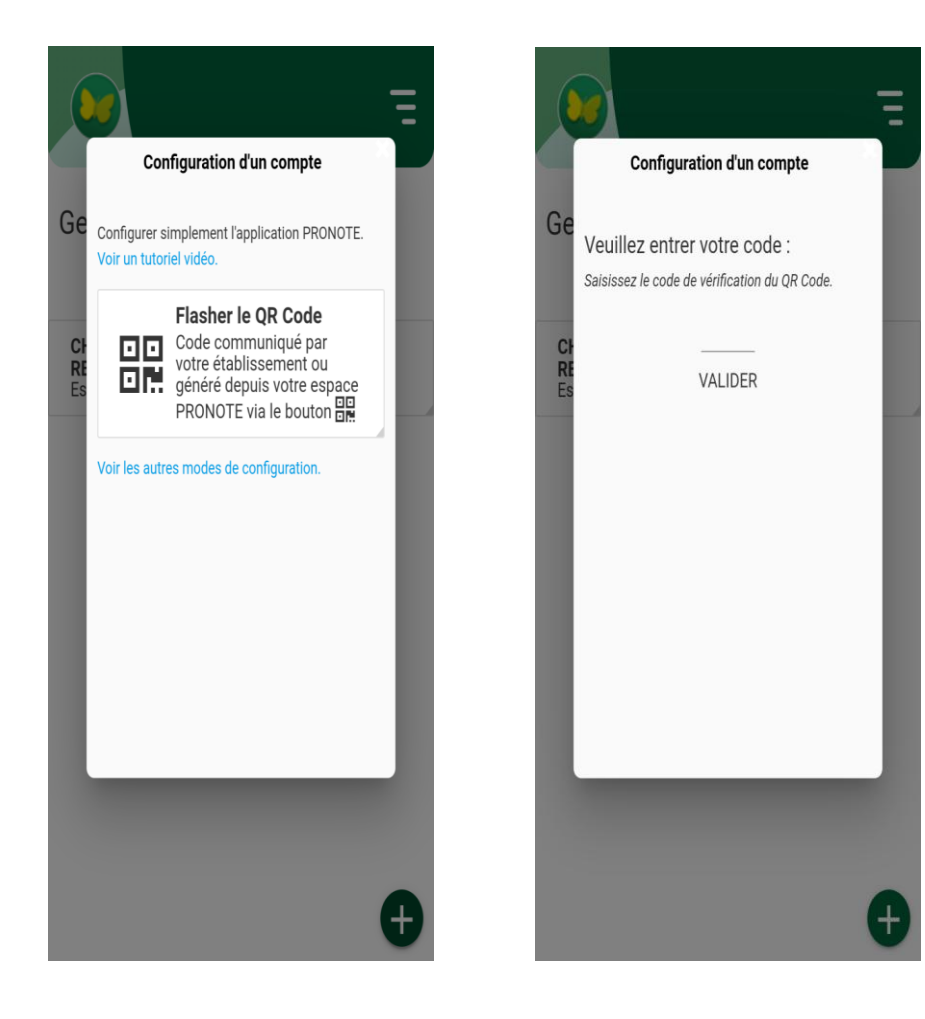

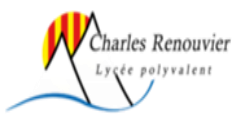